# JUnit Framework

© 2008 Haim Michael

## Introduction

- The JUnit framework is an open source project for unit testing.
- The Eclipse IDE supports the usage of JUnit when performing unit testing.

## **Unit Testing**

- We can develop unit testing code for our android code similarly to unit testing for non-android Java software development.
- The eclipse already includes a wizard we can use to create unit tests for our android application. Using this wizard we can get unit tests that utilize the instrumentation framework.

```
package com.abelski.samples;
import android.app.Activity;
import android.os.Bundle;
import android.widget.TextView;
public class SimpleApplicationActivity extends Activity
    Override
    public void onCreate(Bundle savedInstanceState)
         super.onCreate(savedInstanceState);
         setContentView(R.layout.main);
         int num = total(4,7);
         TextView textView = (TextView)findViewById(R.id.totaltext);
         textView.setText(String.valueOf(num));
    public int total (int numA, int numB)
         int total = 0;
         if (numB>=numA)
              for(int i=numA; i<=numB; i++)</pre>
                  total += i;
         return total;
                                   this is the activity we test it is part of the android project we test
```

```
package com.abelski.samples.test;
```

this is the a separated android test project we should create in order to include the testing code

```
protected void setUp() throws Exception
{
    //the setUp method is been called before each every test method
    super.setUp();
    Log.i("tester","within setUp()");
    activityWeTest = this.getActivity();
    textView = (TextView)activityWeTest.findViewById(
        com.abelski.samples.R.id.totaltext);
}
public void testTotalMethod()
{
    assertEquals(9,((SimpleApplicationActivity)activityWeTest).total(2,4));
}
public void testTextView()
{
    assertEquals("22",textView.getText());
}
```

```
<?xml version="1.0" encoding="utf-8"?>
```

```
<manifest xmlns:android="http://schemas.android.com/apk/res/android"
package="com.abelski.samples.test"
android:versionCode="1"
android:versionName="1.0">
```

```
<application android:icon="@drawable/icon" android:label="@string/app_name">
<uses-library android:name="android.test.runner" />
</application>
```

```
<uses-sdk android:minSdkVersion="8" />
```

```
<instrumentation android:targetPackage="com.abelski.samples"
android:name="android.test.InstrumentationTestRunner" />
```

</manifest>

The instrumentation XML element is added automatically. It links this project with the project we test.

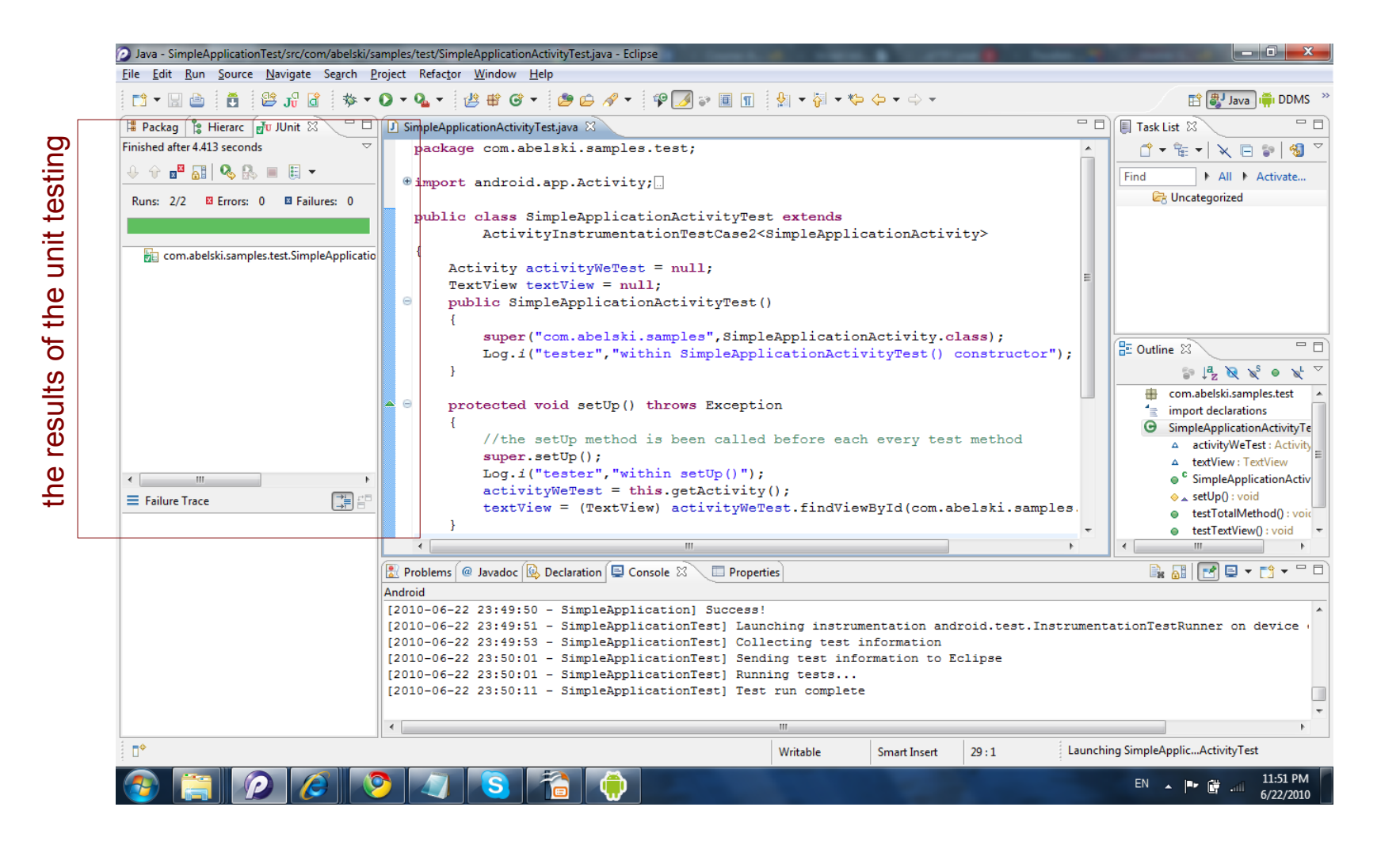

© 2008 Haim Michael

## The <instrumentation> Element

- The instrumentation framework runs boths the main application and the test application in the same process.
- The linkage between the two applications is implemented using the <instrumentation> element we should find within the manifest file of the android test project.

### The <instrumentation> Element

```
<?xml version="1.0" encoding="utf-8"?>
<manifest xmlns:android="http://schemas.android.com/apk/res/android"
package="com.abelski.samples.test"
android:versionCode="1"
android:versionName="1.0">
```

```
<uses-sdk android:minSdkVersion="8" />
```

<instrumentation android:targetPackage="com.abelski.samples"
android:name="android.test.InstrumentationTestRunner" />

</manifest>

this is the manifest file of the Android Test Project developed in previous topic

© 2008 Haim Michael

#### The InstrumentationTestRunner $\ensuremath{\mathsf{Class}}$

Object instantiated from the InstrumentationTestRunner class is responsible for running both the thread that executes the testing activity and the thread that executes the application we test.

#### The InstrumentationTestCase $\ensuremath{\textit{Class}}$

- The InstrumentationTestCase class is the base class for various sub classes that have the ability to send a keystroke to touch event to the user interface of the application we test.
- The subclasses include the following:
  - ActivityTestCase
  - SingleLaunchActivityTestCase
  - SyncBaseInstrumentation
  - ActivityUnitTestCase
  - ActivityInstrumentationTestCase2

#### The InstrumentationTestCase Class

We can define a new class that extends the

InstrumentationTestCase class.

One of the methods defined within the

InstrumentationTestCase class is the

getInstrumentation() method. Calling this method we

get a reference for the Instrumentation object.

#### The Instrumentation $\ensuremath{\mathsf{Class}}$

The Instrumentation class has helper methods that enable us to send key events and strings to the application we test (e.g. sendStringSync sends a string to an input box, sendKeyDownUpSync sends a specific key event).

package com.abelski.samples;

```
this is the application we want to test
import android.app.Activity;
import android.os.Bundle;
import android.view.View;
import android.view.View.OnClickListener;
import android.widget.Button;
import android.widget.EditText;
import android.widget.TextView;
public class SimpleApplicationActivity extends Activity
    /** Called when the activity is first created. */
    Override
    public void onCreate(Bundle savedInstanceState)
        super.onCreate(savedInstanceState);
        setContentView(R.layout.main);
        Button btPlus = (Button)findViewById(R.id.Button01);
        Button btMinus = (Button) findViewById(R.id.Button02);
        final EditText text1 = (EditText)findViewById(R.id.EditText01);
        final EditText text2 = (EditText)findViewById(R.id.EditText02);
        final EditText text3 = (EditText)findViewById(R.id.EditText03);
```

```
btPlus.setOnClickListener(new OnClickListener()
ł
    QOverride
    public void onClick(View arg0)
        double result =
            Double.parseDouble(text1.getText().toString()) +
            Double.parseDouble(text2.getText().toString());
        text3.setText(""+result);
});
btMinus.setOnClickListener(new OnClickListener()
{
    @Override
    public void onClick(View arg0)
        double result =
            Double.parseDouble(text1.getText().toString()) -
            Double.parseDouble(text2.getText().toString());
        text3.setText(""+result);
});
```

```
<?xml version="1.0" encoding="utf-8"?>
```

```
<LinearLayout xmlns:android="http://schemas.android.com/apk/res/android"</pre>
    android:orientation="vertical"
    android: layout width="fill parent"
    android:layout height="fill parent">
    <EditText
                 android:id="@+id/EditText01"
                 android: layout height="wrap content"
                 android: layout width="fill parent"
                 and roid: text="\overline{4}">
    </EditText>
    <EditText
                 android:id="@+id/EditText02"
                 android: layout height="wrap content"
                 android:layout width="fill parent"
                 android:text="3">
    </EditText>
                 android:id="@+id/Button02"
    <Button
                 android: layout height="wrap content"
                 android:text="\overline{+}"
                 android:layout width="fill parent">
    </Button>
```

| <button<br></button<br>     | <pre>android:id="@+id/Button01"<br/>android:layout_height="wrap_content"<br/>android:text="-"<br/>android:layout_width="fill_parent"&gt;</pre> |
|-----------------------------|----------------------------------------------------------------------------------------------------|
| <edittext<br></edittext<br> | <pre>android:id="@+id/EditText03" android:layout_height="wrap_content" android:layout_width="fill_parent"&gt;</pre>                            |

</LinearLayout>

package com.abelski.samples.test;

this is the application that performs the tests

```
import android.app.Activity;
import android.app.Instrumentation;
import android.test.ActivityInstrumentationTestCase2;
import android.util.Log;
import android.view.KeyEvent;
import android.widget.Button;
import android.widget.EditText;
import android.widget.TextView;
import com.abelski.samples.*;
public class SimpleApplicationActivityTest extends
    ActivityInstrumentationTestCase2<SimpleApplicationActivity>
{
    Activity activityWeTest = null;
    EditText text1,text2,text3;
    Button btPlus, btMinus;
    Instrumentation instrumentation:
```

```
public SimpleApplicationActivityTest()
    super("com.abelski.samples", SimpleApplicationActivity.class);
protected void setUp() throws Exception
    // the setUp method is been called before each every test method
    super.setUp();
    Log.i("tester", "within setUp()");
    activityWeTest = this.getActivity();
    instrumentation = this.getInstrumentation();
    text1 = (EditText)
        activityWeTest.findViewById(com.abelski.samples.R.id.EditText01);
    text2 = (EditText)
        activityWeTest.findViewById(com.abelski.samples.R.id.EditText02);
    text3 = (EditText)
        activityWeTest.findViewById(com.abelski.samples.R.id.EditText03);
    btPlus = (Button)
        activityWeTest.findViewById(com.abelski.samples.R.id.Button01);
   btMinus = (Button)
        activityWeTest.findViewById(com.abelski.samples.R.id.Button02);
```

```
public void testPlus()
{
    activityWeTest.runOnUiThread(new Runnable()
    {
        public void run()
        {
            btPlus.requestFocus();
            }
        });
        instrumentation.waitForIdleSync();
        sendKeys(KeyEvent.KEYCODE_DPAD_CENTER);
        assertEquals(7.0, Double.parseDouble(text3.getText().toString()));
}
```

```
public void testMinus()
{
    activityWeTest.runOnUiThread(new Runnable()
    {
        public void run()
        {
            btMinus.requestFocus();
        }
    });
    instrumentation.waitForIdleSync();
    sendKeys(KeyEvent.KEYCODE_DPAD_CENTER);
    assertEquals(1.0, Double.parseDouble(text3.getText().toString()));
}
```

}

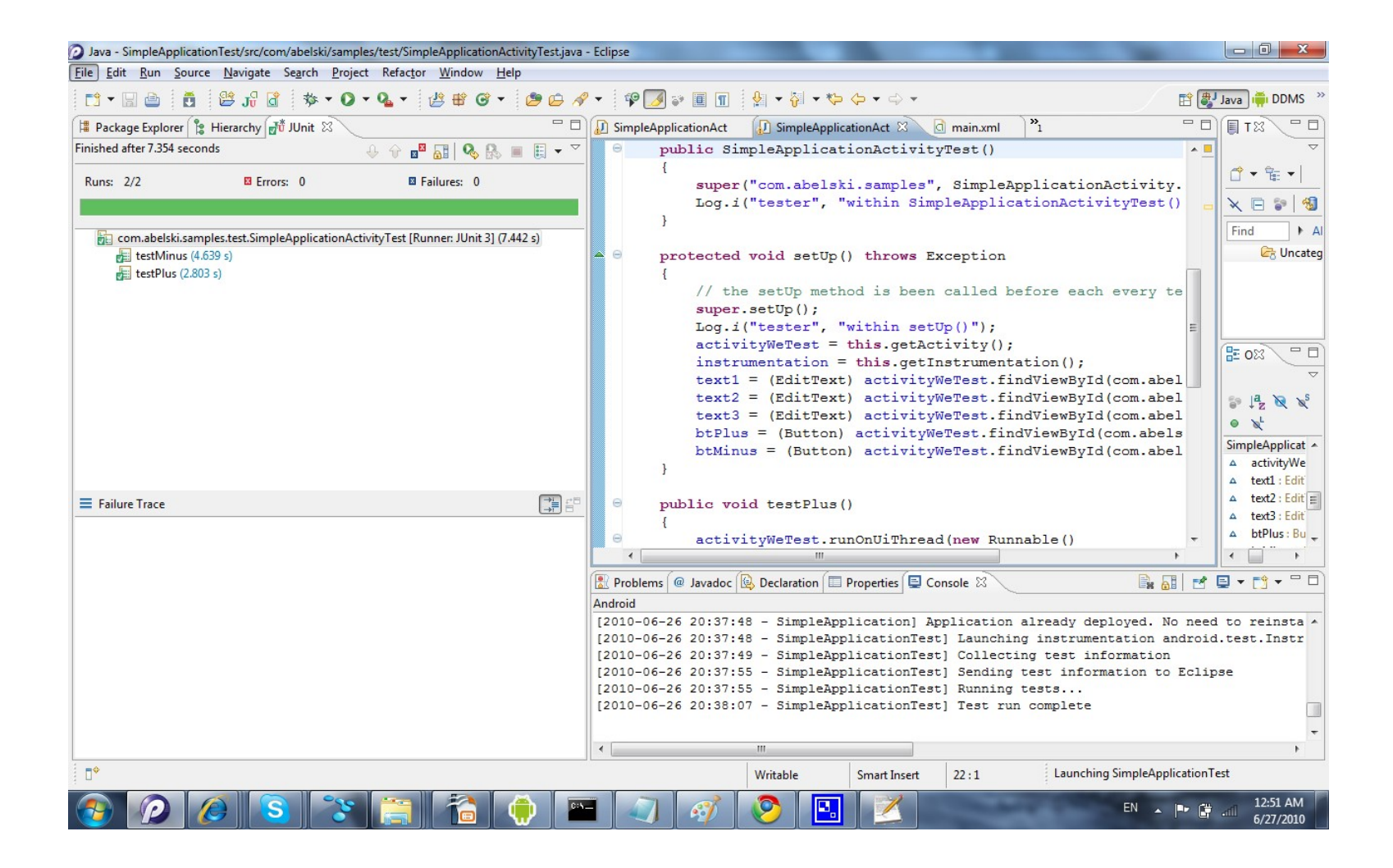

© 2008 Haim Michael

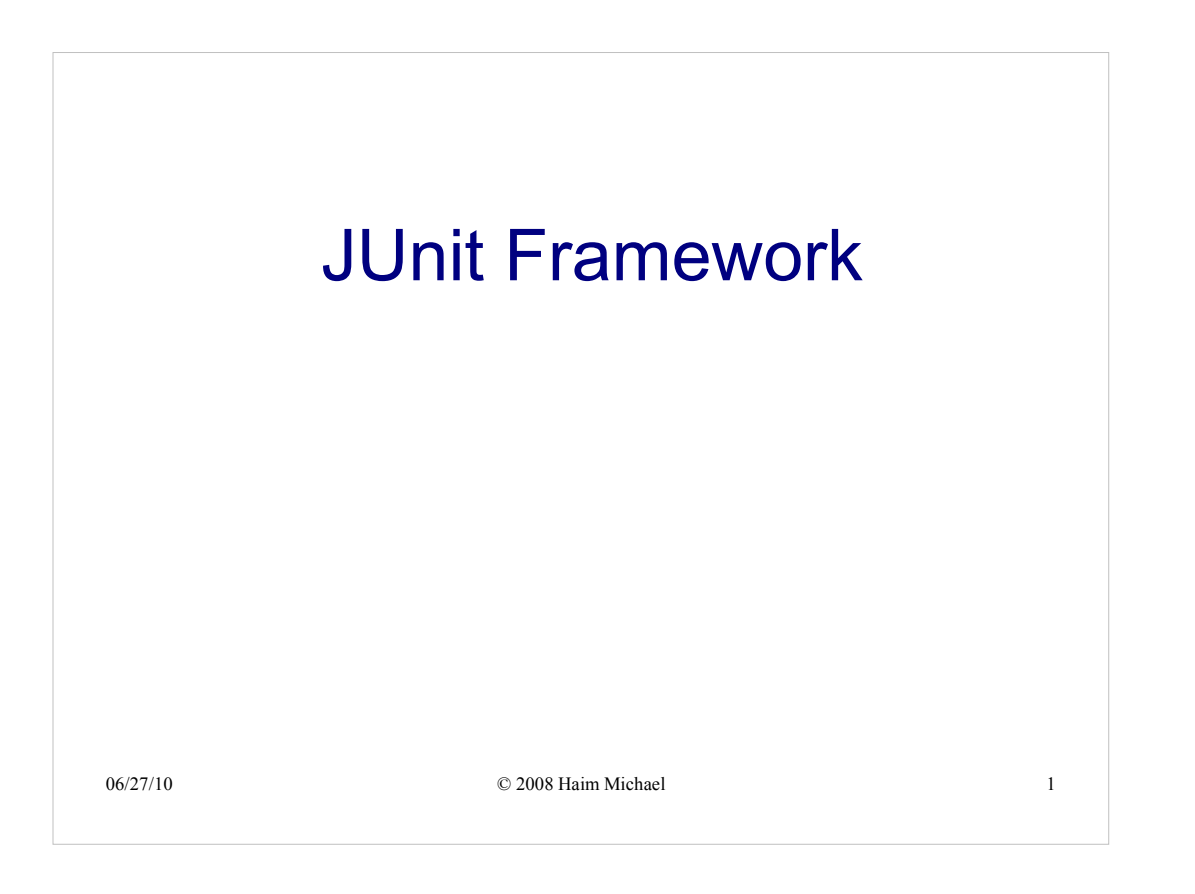

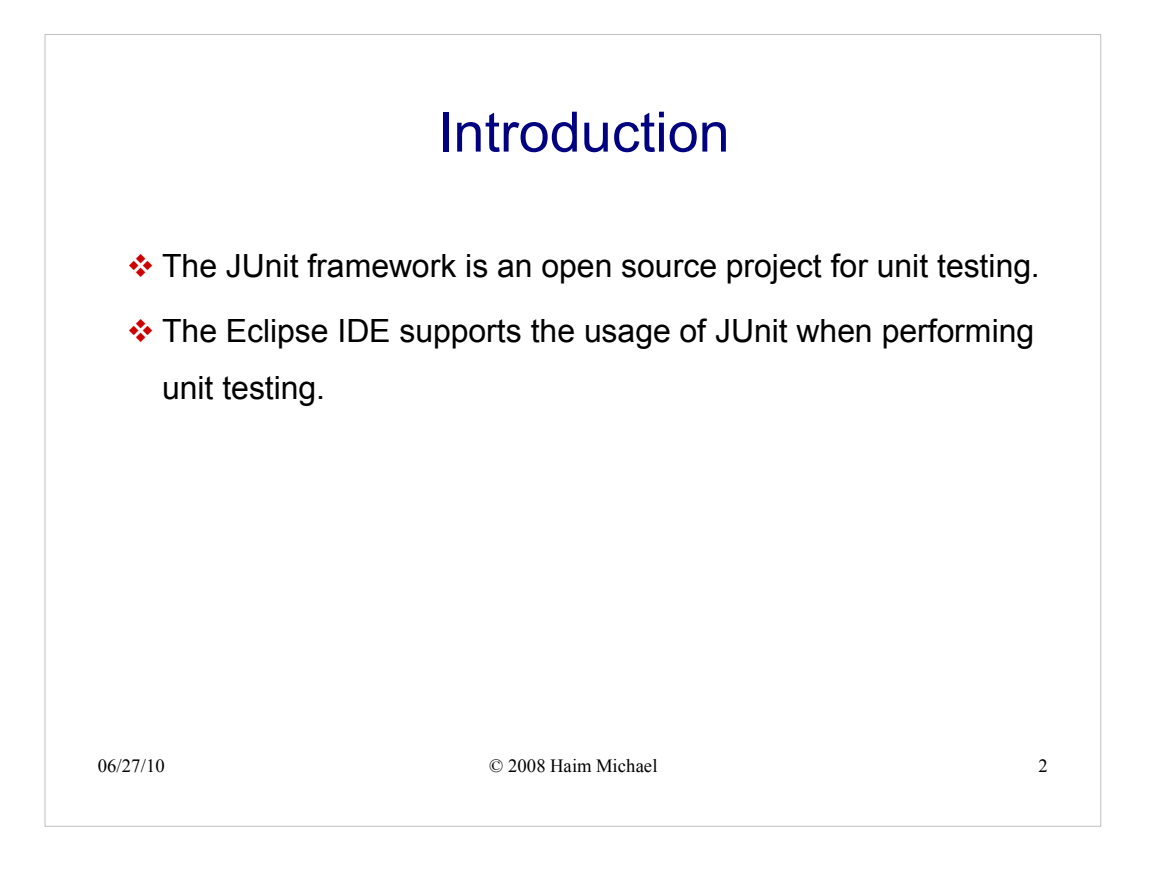

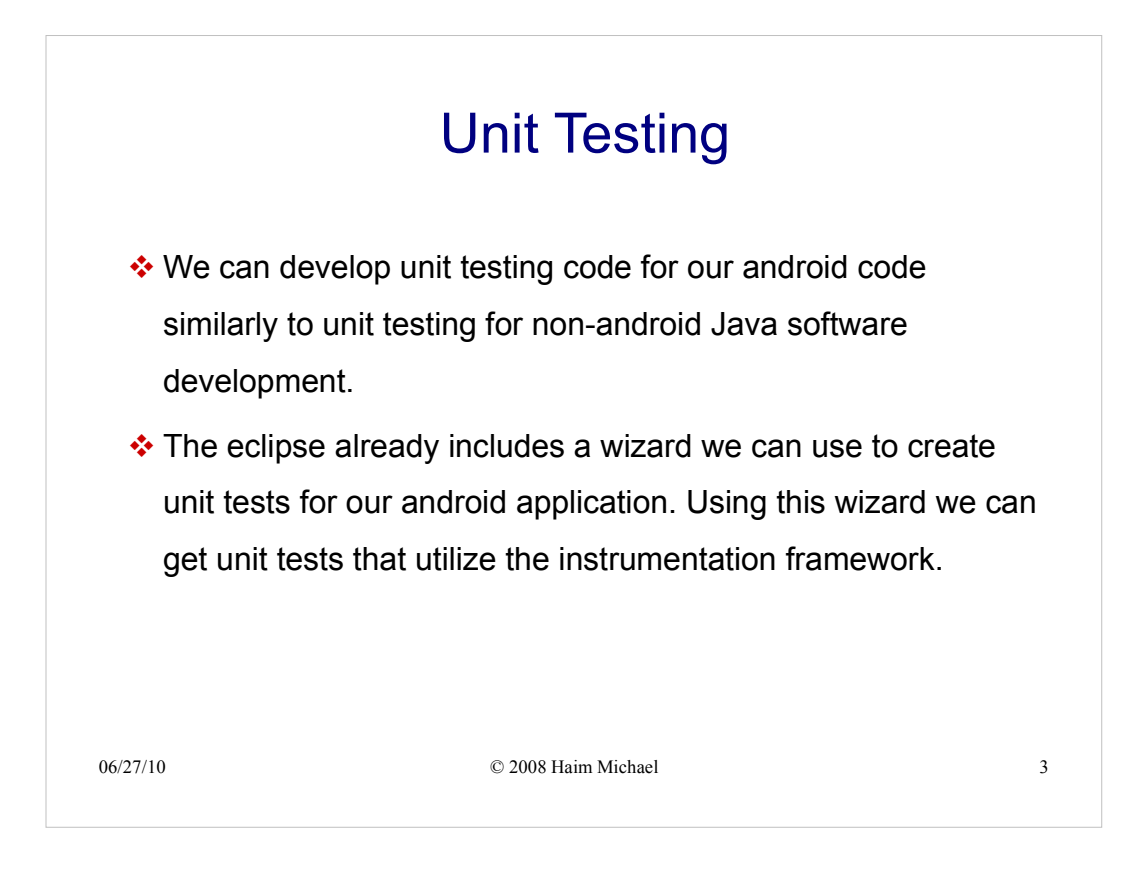

|                      | Unit Testing Sample                                                                                                    |
|----------------------|----------------------------------------------------------------------------------------------------|
| pack                 | age com.abelski.samples;                                                                                                    |
| impo<br>impo<br>impo | rt android.app.Activity;<br>rt android.os.Bundle;<br>rt android.widget.TextView;                                                                                                    |
| publ {               | <pre>ic class SimpleApplicationActivity extends Activity @Override public void onCreate(Bundle savedInstanceState) {     super.onCreate(savedInstanceState);     setContentView(R.layout.main);     int num = total(4,7);     TextView textView = (TextView)findViewById(R.id.totaltext);     textView.setText(String.valueOf(num)); } public int total(int numA, int numB) {     int total = 0;     if(numB&gt;=numA)         for(int i=numA; i&lt;=numB; i++)             total += i;     return total; }     this is the activity we test it is part of the android project we test</pre> |
| 06/27/10             | © 2008 Haim Michael 4                                                                                                    |

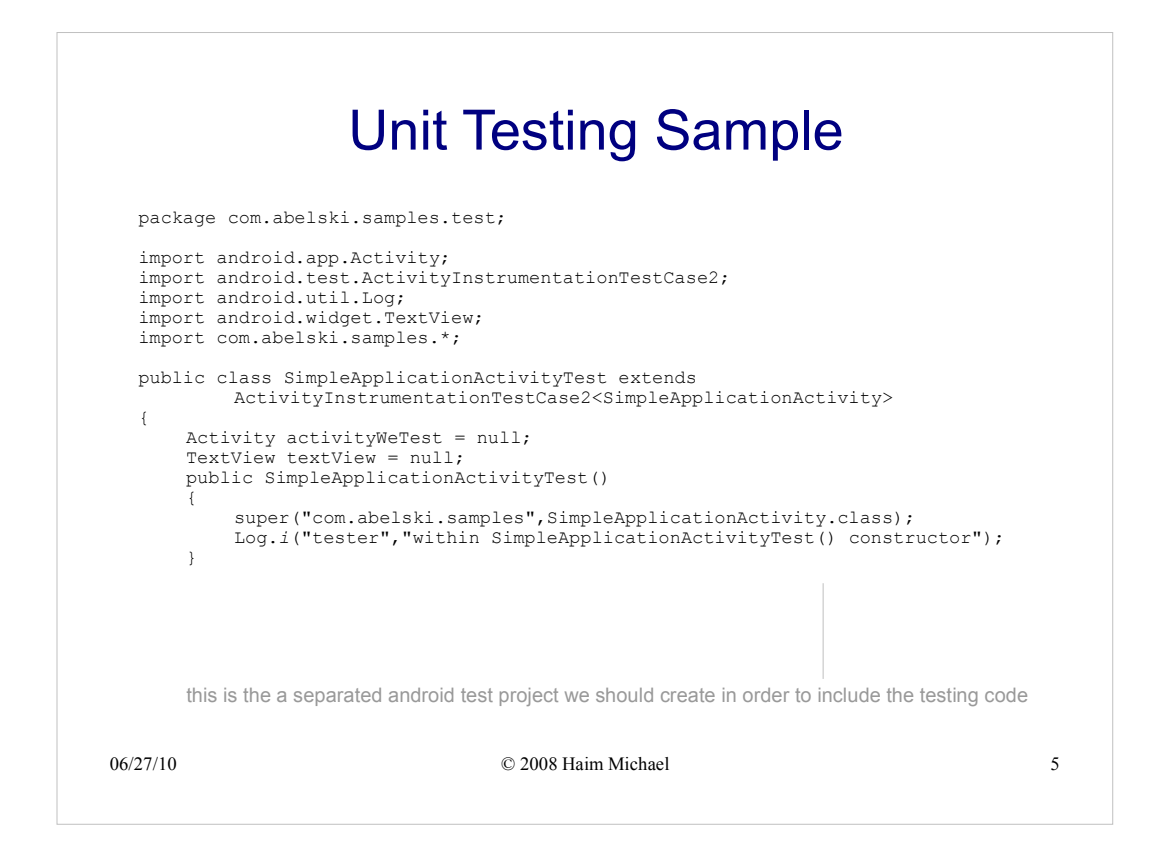

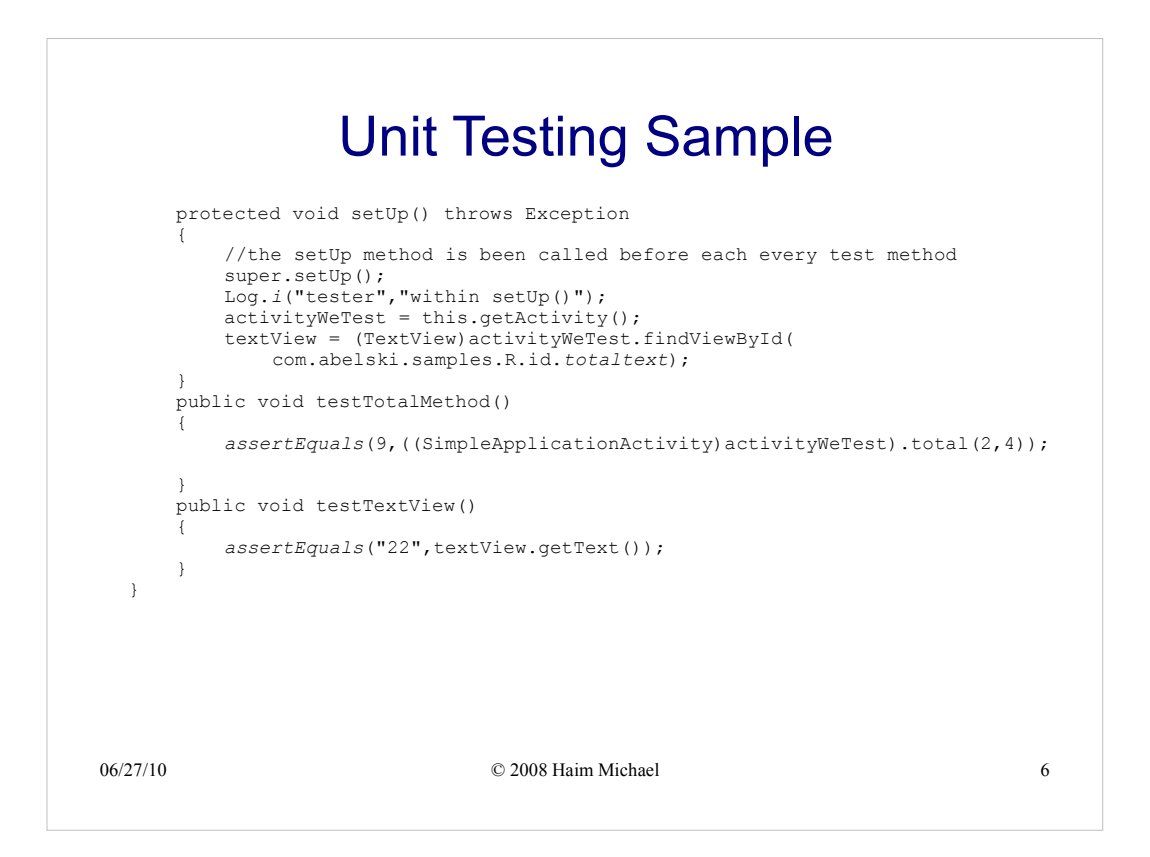

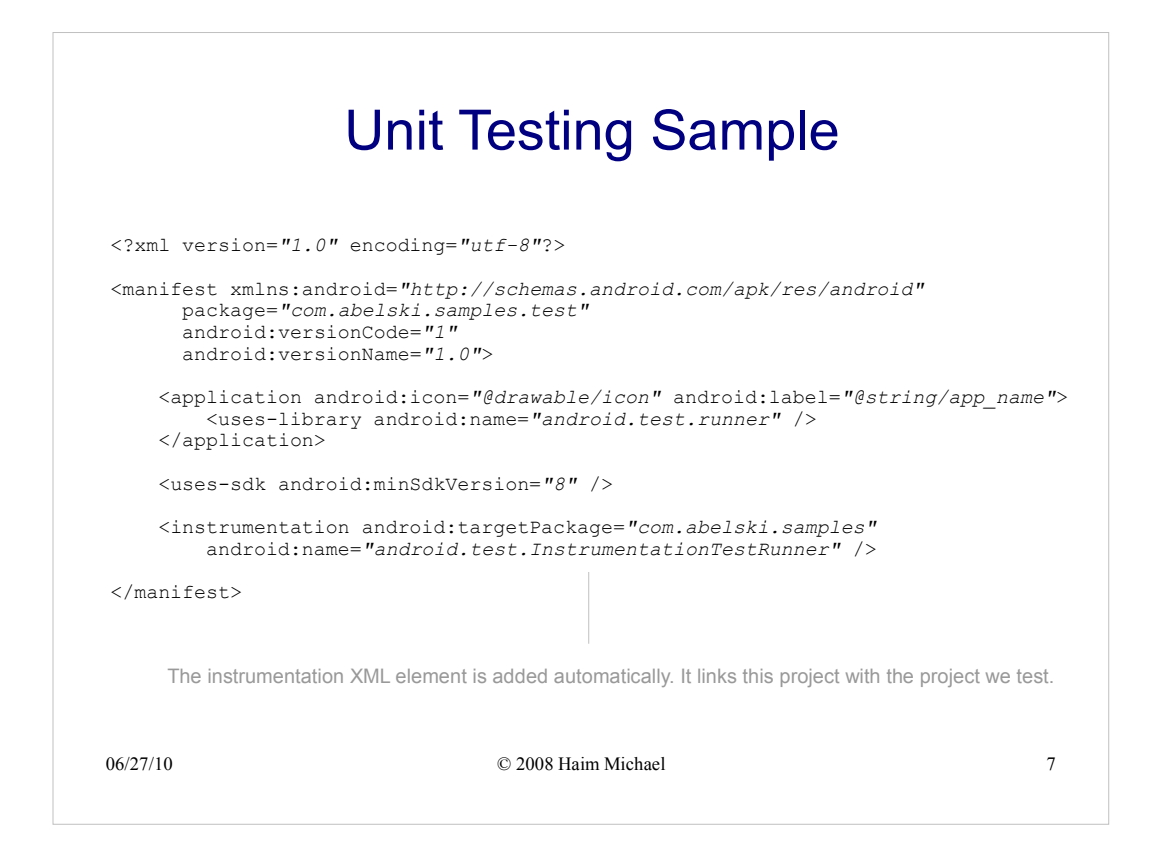

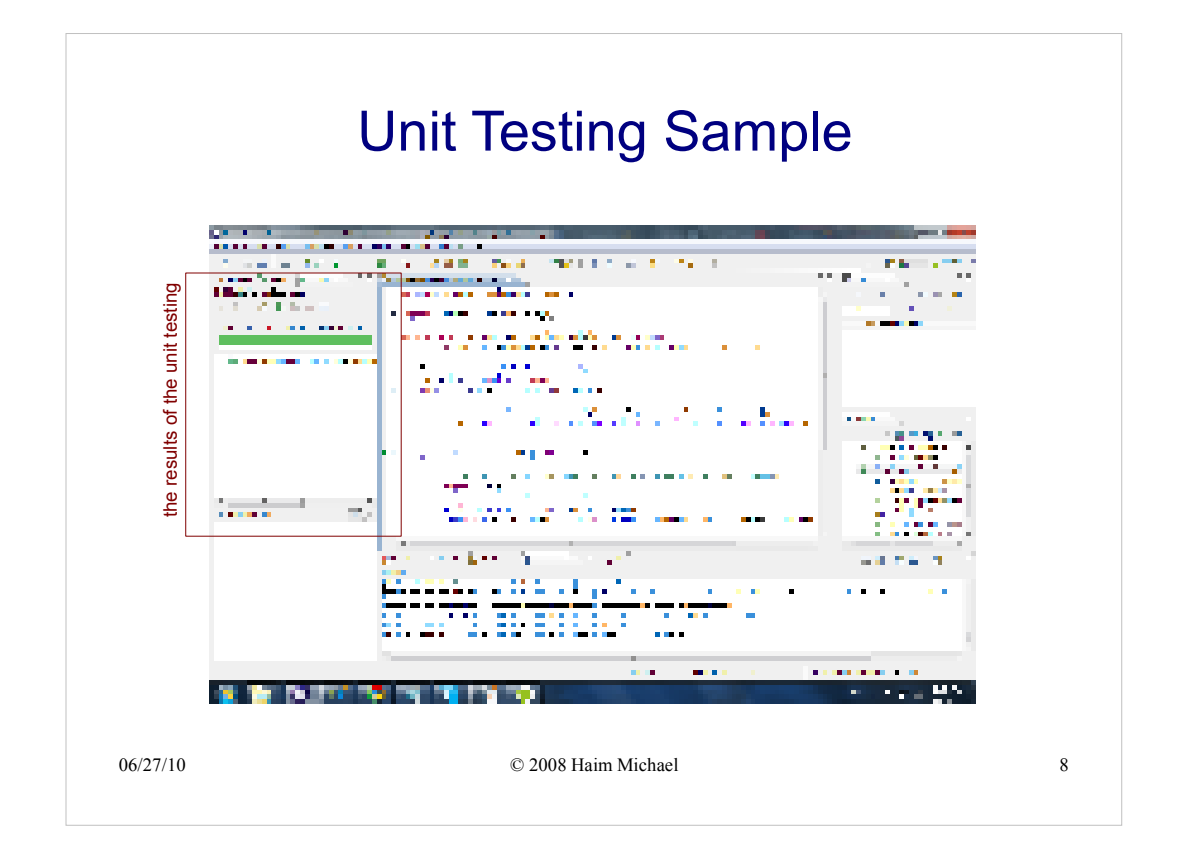

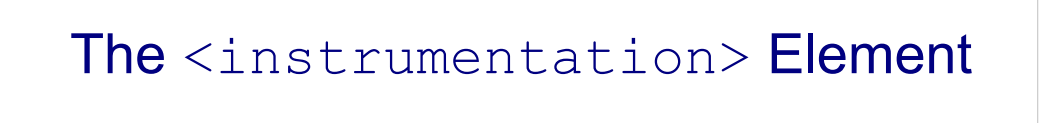

- The instrumentation framework runs boths the main application and the test application in the same process.
- The linkage between the two applications is implemented using the <instrumentation> element we should find within the manifest file of the android test project.

06/27/10

© 2008 Haim Michael

9

| The <                                                                                                    | instrumentation> <b>Elemen</b>                                                                                                    | t      |
|----------------------------------------------------------------------------------------------------|----------------------------------------------------------------------------------------------------|--------|
| xml version="1<br <manifest xmlns:<br="">package="c<br/>android:ve<br/>android:ve</manifest>                                                                                                    | .0" encoding="utf-8"?><br>android="http://schemas.android.com/apk/res/android"<br>om.abelski.samples.test"<br>rsionCode="1"<br>rsionName="1.0">          |        |
| <application<br><uses-lii<br><th><pre>android:icon="@drawable/icon" android:label="@string/app_r brary android:name="android.test.runner" /&gt; n&gt; droid:minSdkVersion="8" /&gt;</pre></th><td>ıame"&gt;</td></uses-lii<br></application<br> | <pre>android:icon="@drawable/icon" android:label="@string/app_r brary android:name="android.test.runner" /&gt; n&gt; droid:minSdkVersion="8" /&gt;</pre> | ıame"> |
| <instrumenta<br>android:</instrumenta<br>                                                                                                    | tion android:targetPackage="com.abelski.samples"<br>name="android.test.InstrumentationTestRunner" />                                                     |        |
|                                                                                                    | is is the manifest file of the Android Test Project developed in previous topic                                                                          |        |
| 06/27/10                                                                                                    | © 2008 Haim Michael                                                                                                    | 10     |

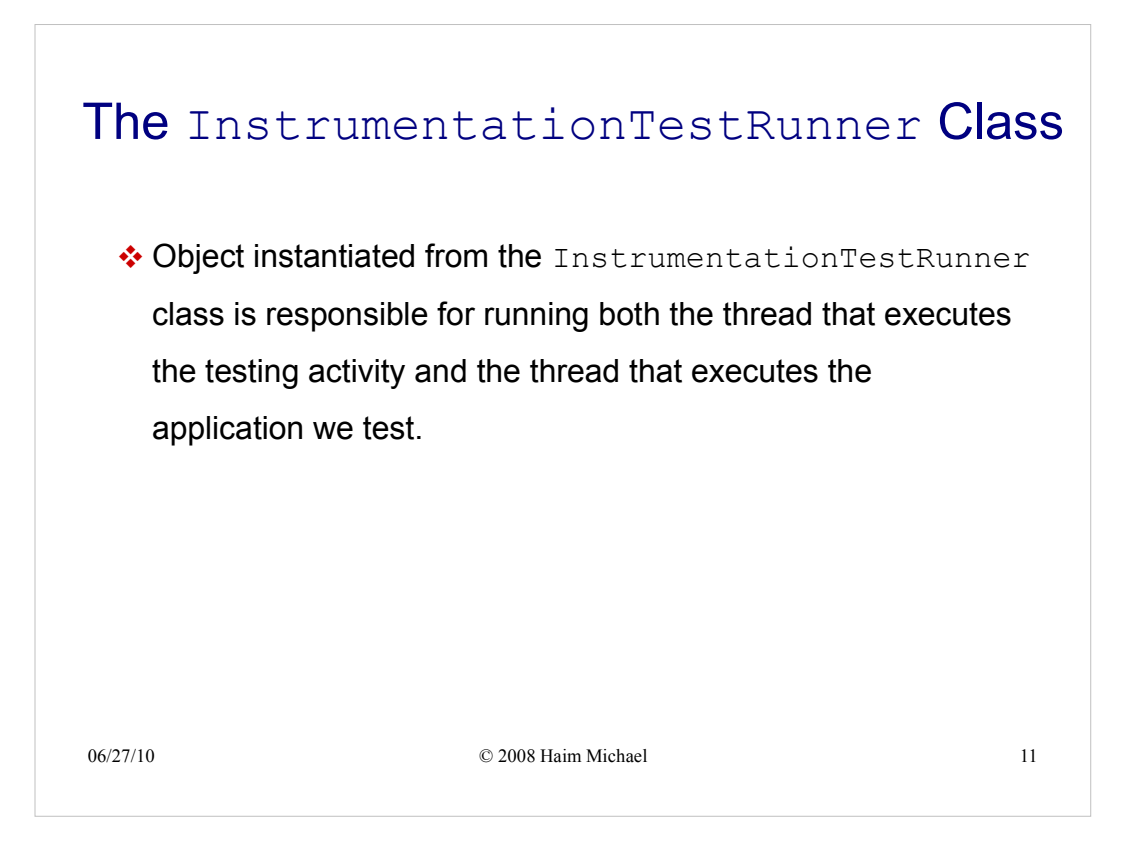

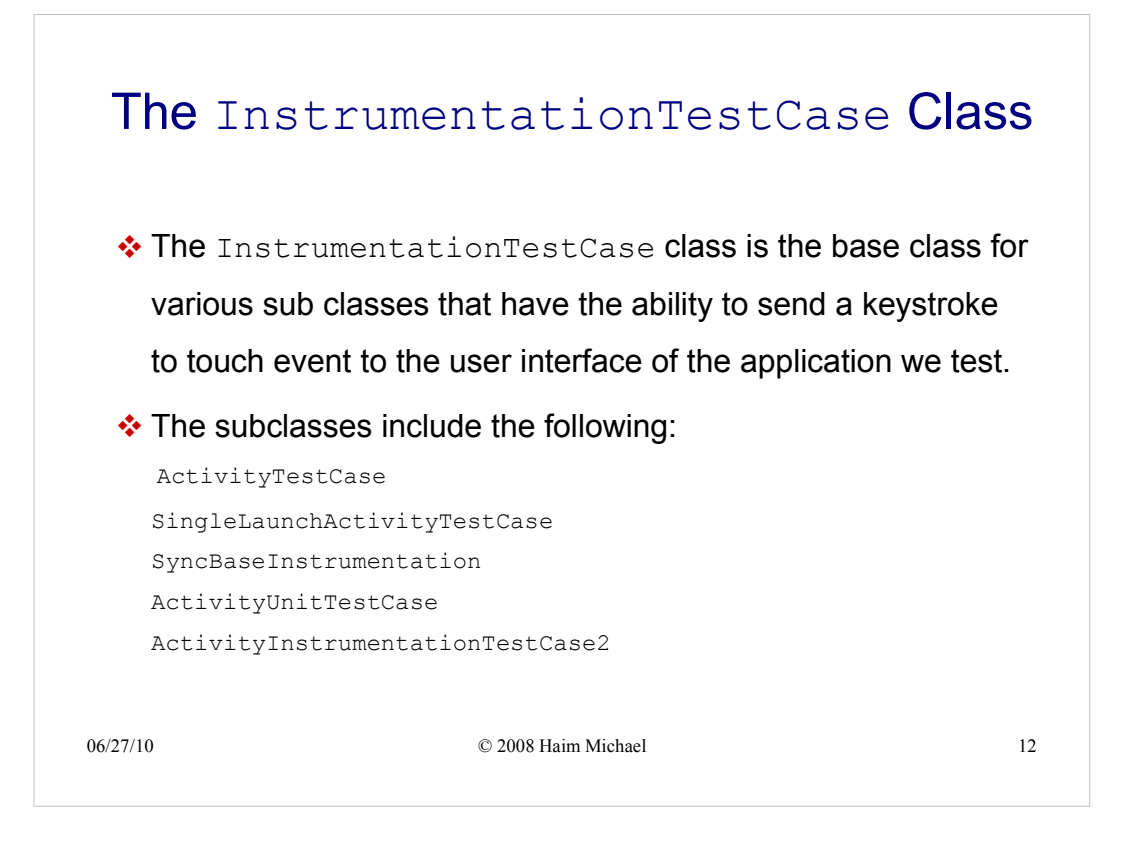

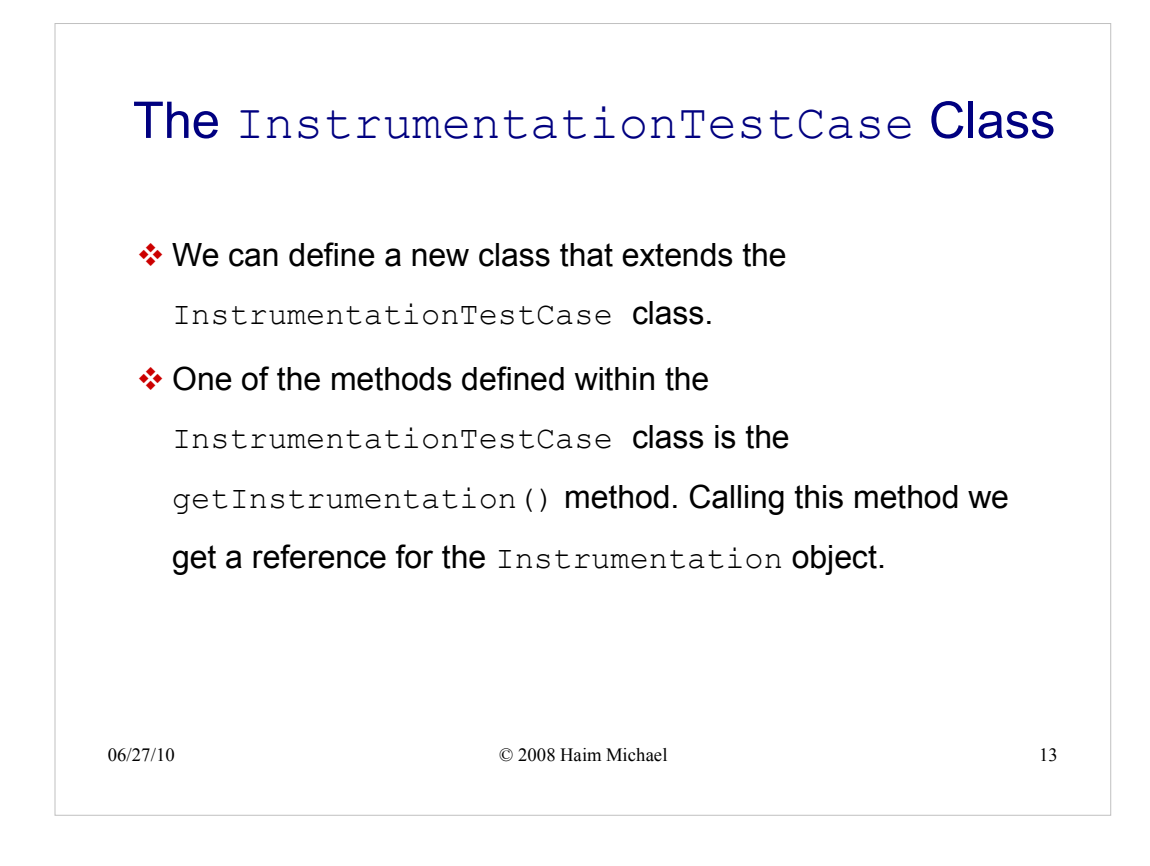

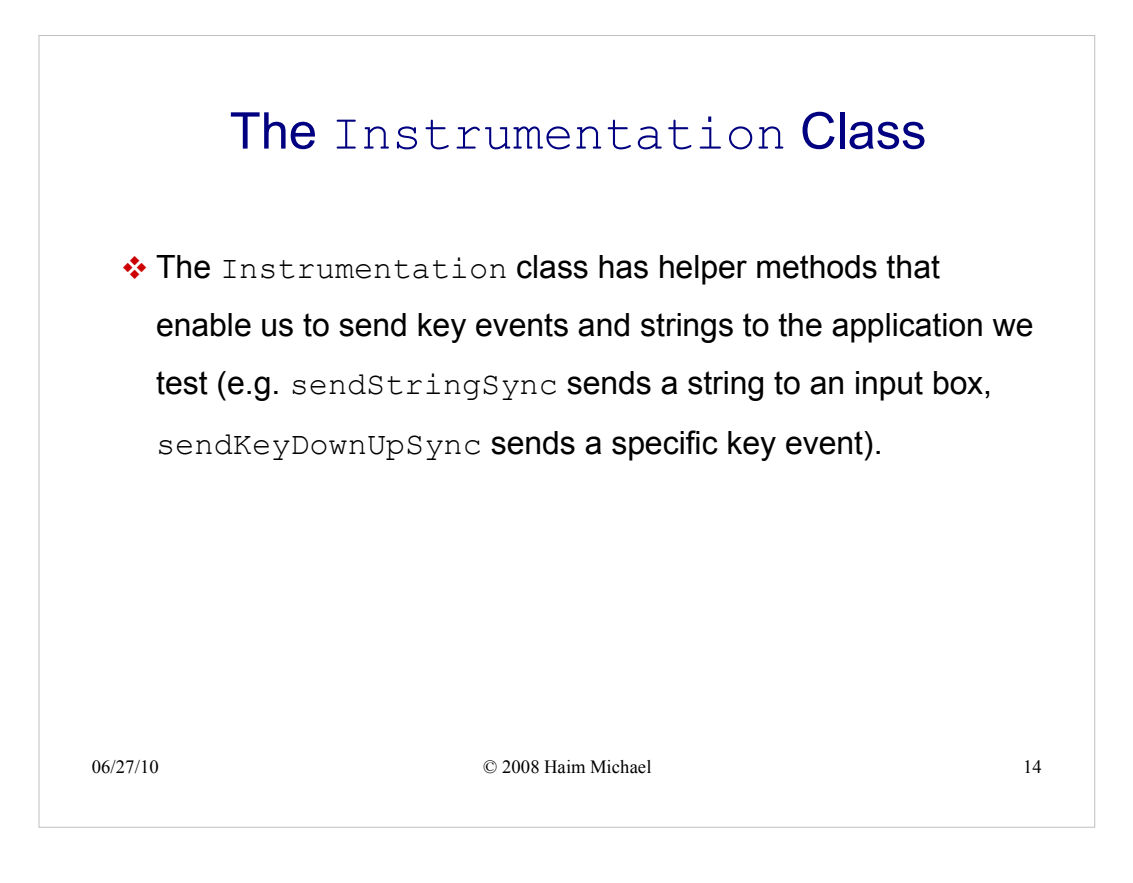

|                                                                                                    | Instrumentation Sample                                                                                                    |  |
|----------------------------------------------------------------------------------------------------|----------------------------------------------------------------------------------------------------|--|
| package                                                                                                    | com.abelski.samples;                                                                                                    |  |
| <pre>import a<br/>import a<br/>import a<br/>import a<br/>import a<br/>import a<br/>public c<br/>{<br/>/**<br/>@Ove<br/>publ</pre> | ndroid.app.Activity; this is the application we want to test<br>ndroid.os.Bundle;<br>ndroid.view.View;<br>ndroid.view.View.OnClickListener;<br>ndroid.widget.Button;<br>ndroid.widget.EditText;<br>ndroid.widget.TextView;<br>lass SimpleApplicationActivity extends Activity<br>Called when the activity is first created. */<br>rride<br>ic void onCreate(Bundle savedInstanceState)                           |  |
| {                                                                                                    | <pre>super.onCreate(savedInstanceState);<br/>setContentView(R.layout.main);<br/>Button btPlus = (Button)findViewById(R.id.Button01);<br/>Button btMinus = (Button)findViewById(R.id.Button02);<br/>final EditText text1 = (EditText)findViewById(R.id.EditText01);<br/>final EditText text2 = (EditText)findViewById(R.id.EditText02);<br/>final EditText text3 = (EditText)findViewById(R.id.EditText03);</pre> |  |
| /27/10                                                                                                    | © 2008 Haim Michael                                                                                                    |  |

#### Instrumentation Sample btPlus.setOnClickListener(new OnClickListener() { @Override public void onClick(View arg0) { double result = Double.parseDouble(text1.getText().toString()) + Double.parseDouble(text2.getText().toString()); text3.setText(""+result); } }); btMinus.setOnClickListener(new OnClickListener() { @Override public void onClick(View arg0) { double result = Double.parseDouble(text1.getText().toString()) -Double.parseDouble(text2.getText().toString()); text3.setText(""+result); } }); } } 06/27/10 © 2008 Haim Michael 16

|                                                                                                    | Instrumentation Sample                                                                                                    |  |
|----------------------------------------------------------------------------------------------------|----------------------------------------------------------------------------------------------------|--|
| xml version="</th <th>1.0" encoding="utf-8"?&gt;</th> <th></th>                                                                                                    | 1.0" encoding="utf-8"?>                                                                                                    |  |
| <linearlayc<br>android<br/>android<br/>android</linearlayc<br>                                                                                                    | <pre>ut xmlns:android="http://schemas.android.com/apk/res/android"<br/>:orientation="vertical"<br/>:layout_width="fill_parent"<br/>:layout_height="fill_parent"&gt;</pre> |  |
| <editte< th=""><th><pre>xt android:id="@+id/EditText01"<br/>android:layout_height="wrap_content"<br/>android:layout_width="fill_parent"<br/>android:text="4"&gt;</pre></th><th></th></editte<> | <pre>xt android:id="@+id/EditText01"<br/>android:layout_height="wrap_content"<br/>android:layout_width="fill_parent"<br/>android:text="4"&gt;</pre>                       |  |
| <td>ext&gt;</td> <td></td>                                                                                                    | ext>                                                                                                    |  |
| <editte< th=""><td><pre>xt android:id="@+id/EditText02"<br/>android:layout_height="wrap_content"<br/>android:layout_width="fill_parent"<br/>android:text="3"&gt;</pre></td><td></td></editte<> | <pre>xt android:id="@+id/EditText02"<br/>android:layout_height="wrap_content"<br/>android:layout_width="fill_parent"<br/>android:text="3"&gt;</pre>                       |  |
| <td>ext&gt;</td> <td></td>                                                                                                    | ext>                                                                                                    |  |
| <buttor< th=""><td><pre>android:id="@+id/Button02" android:layout_height="wrap_content" android:text="#" android:layout width="fill parent"&gt;</pre></td><td></td></buttor<>                  | <pre>android:id="@+id/Button02" android:layout_height="wrap_content" android:text="#" android:layout width="fill parent"&gt;</pre>                                        |  |
| <td>n&gt;</td> <td></td>                                                                                                    | n>                                                                                                    |  |
| 06/27/10                                                                                                    | © 2008 Haim Michael 17                                                                                                    |  |

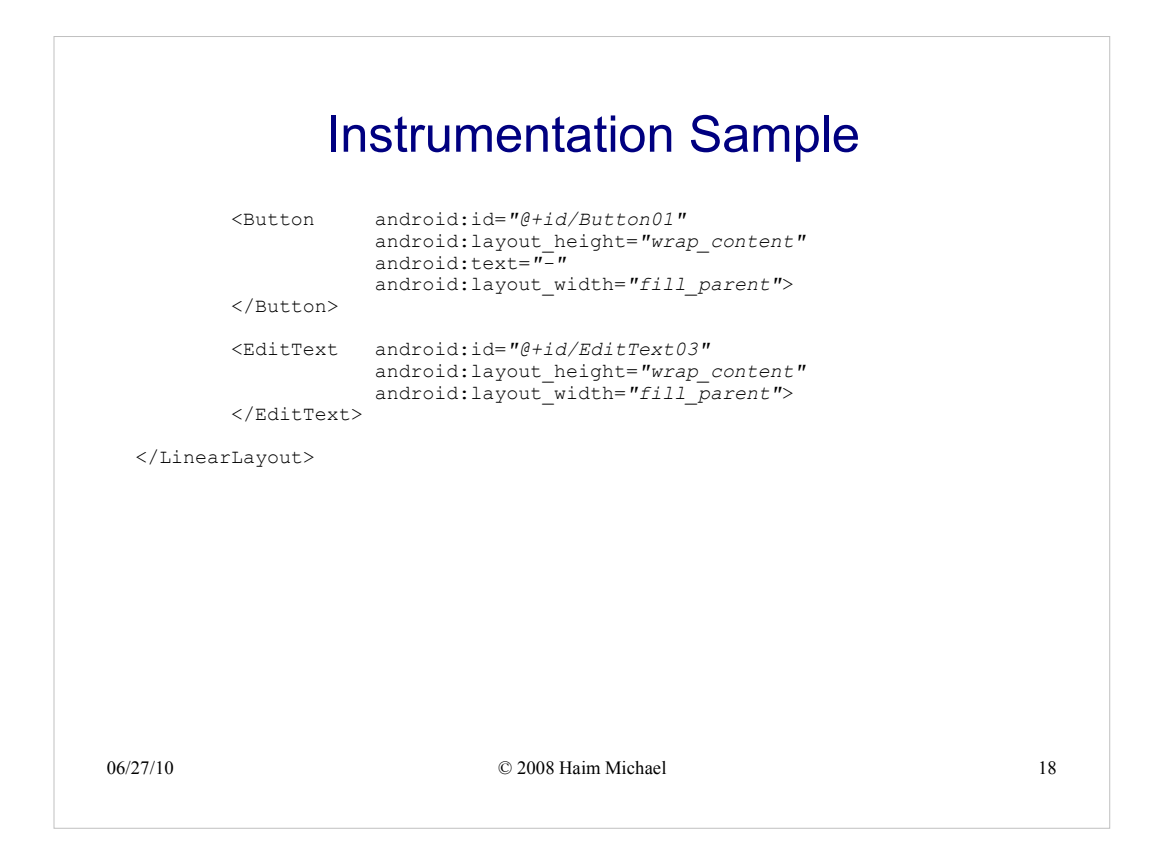

| package com.abelsk                                                                                                    | i.samples.test;                                                                                                    | this is the application that performs the tes |
|----------------------------------------------------------------------------------------------------|----------------------------------------------------------------------------------------------------|-----------------------------------------------|
| <pre>import android.app<br/>import android.app<br/>import android.tes<br/>import android.uti<br/>import android.vie<br/>import android.wid<br/>import android.wid<br/>import android.wid</pre> | <pre>.Activity;<br/>.Instrumentation;<br/>t.ActivityInstrumen<br/>l.Log;<br/>w.KeyEvent;<br/>get.Button;<br/>get.EditText;<br/>get.TextView;</pre> | tationTestCase2;                              |
| import com.abelski                                                                                                    | .samples.*;                                                                                                    |                                               |
| <pre>public class Simpl<br/>ActivityInstru<br/>{<br/>Activity activ<br/>EditText text1<br/>Button btPlus,<br/>Instrumentatio</pre>                                                             | <pre>eApplicationActivit mentationTestCase2&lt; ityWeTest = null; ,text2,text3; btMinus; n instrumentation;</pre>                                  | yTest extends<br>SimpleApplicationActivity>   |

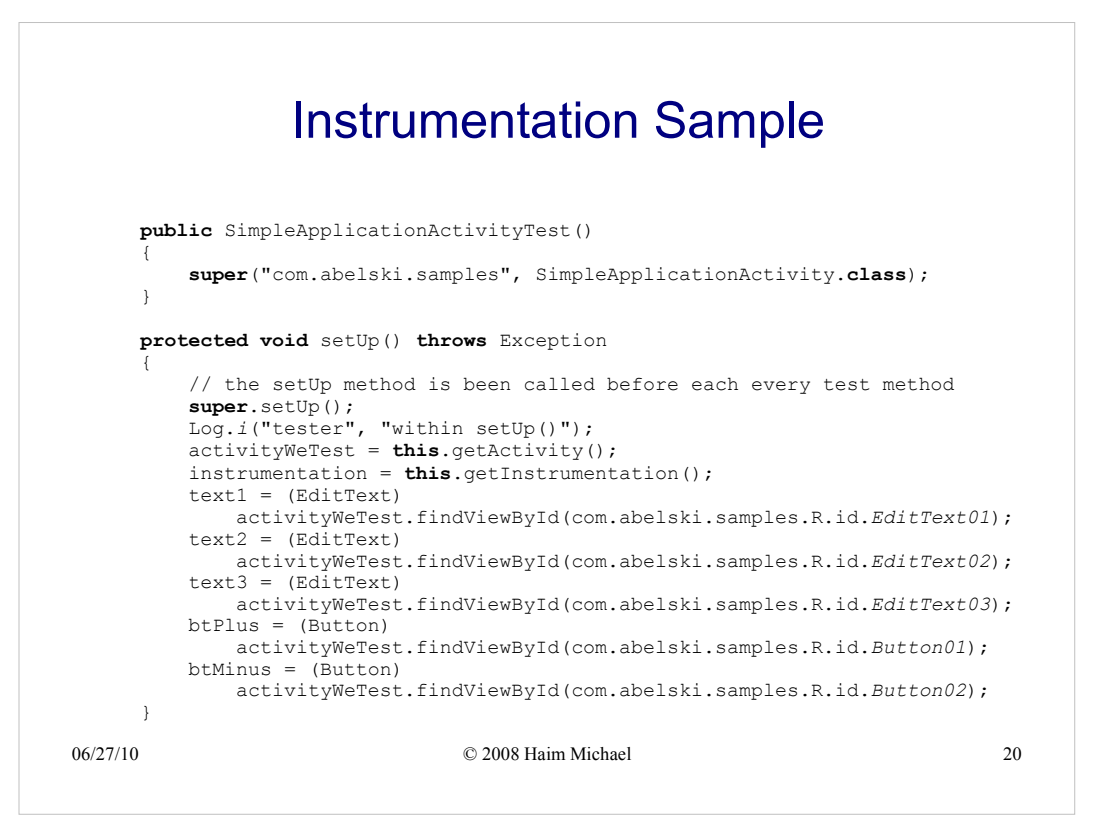

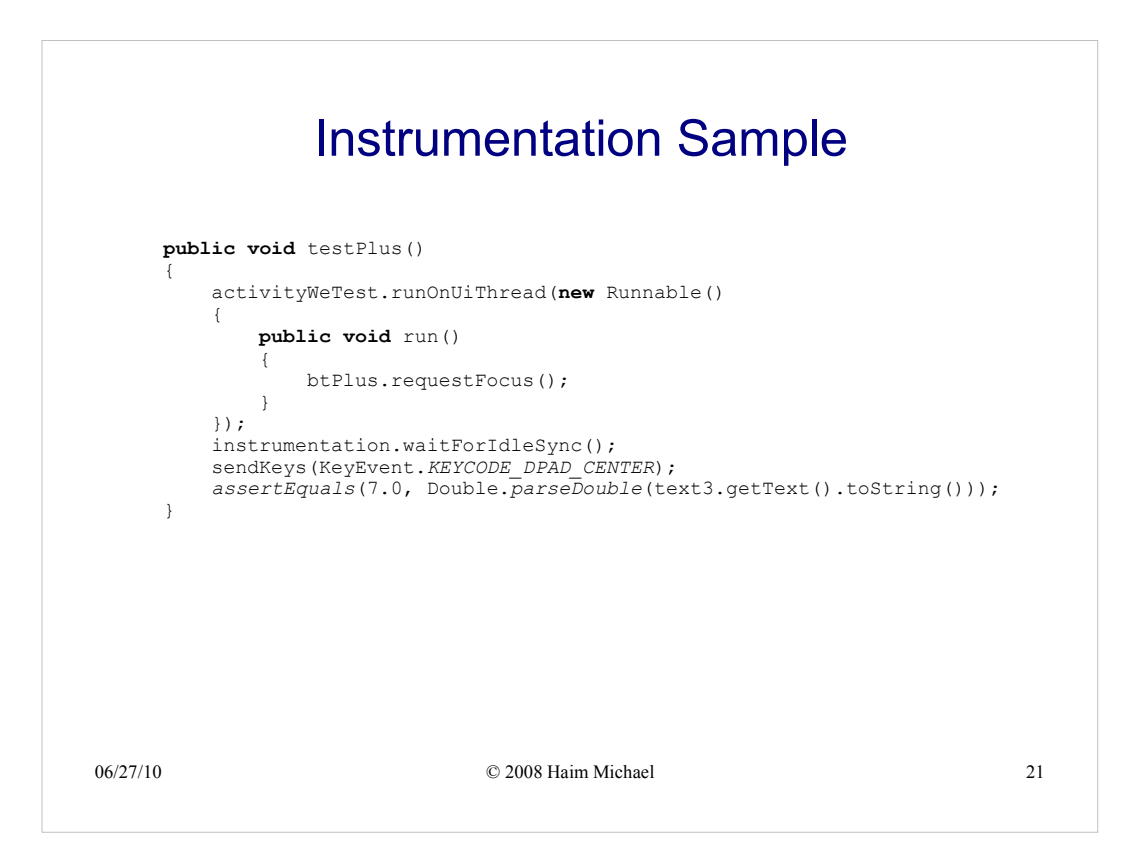

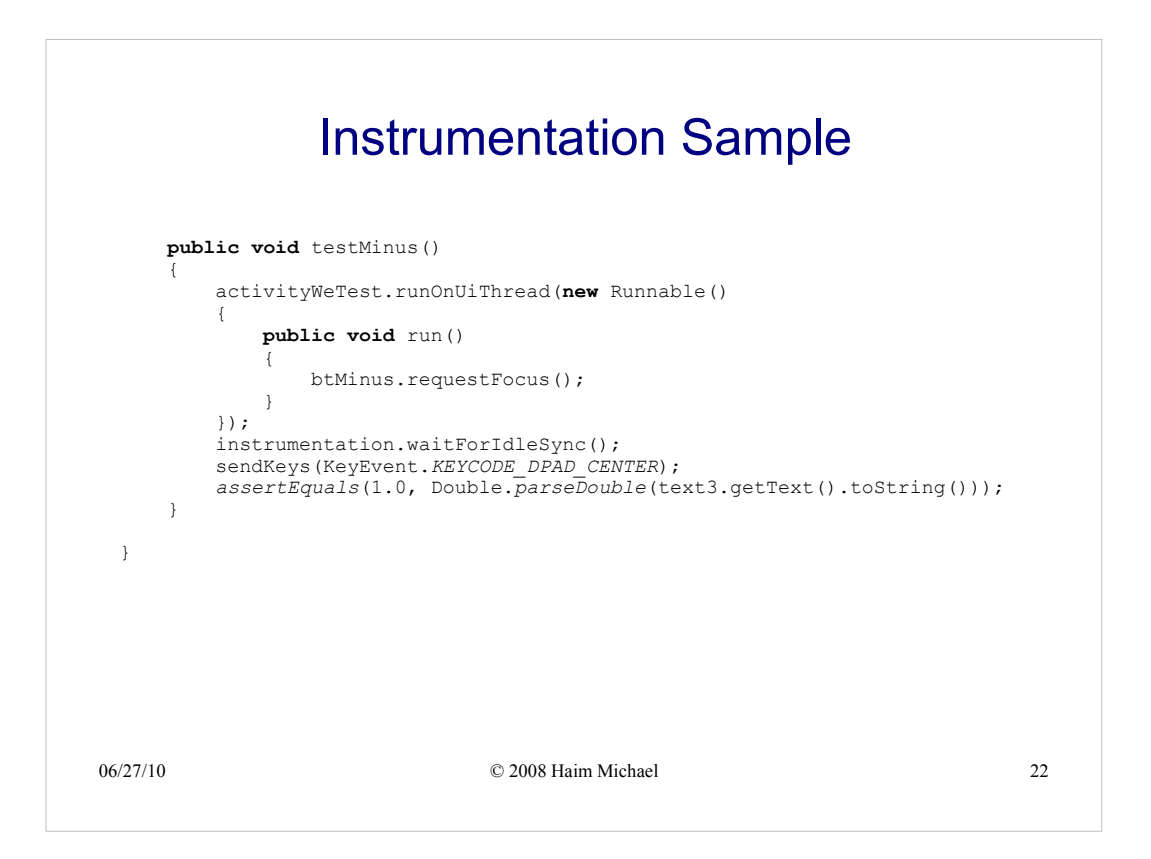

| [File] Edit Bun Source Navigate Search Project Refactor Window Help          C**       C**       C | ⋪・∲∕⋪⋼∎∎ ⋬∊⊎∊≎००                     |
|----------------------------------------------------------------------------------------------------|--------------------------------------|
| If Provide Explore ()     March 2004     ()     ()     ()     ()     ()     ()     ()     ()     ()     ()     ()     ()     ()     ()     ()     ()     ()     ()     ()     ()     ()     ()     ()     ()     ()     ()     ()     ()     ()     ()     ()     ()     ()     ()     ()     ()     ()     ()     ()     ()     ()     ()     ()     ()     ()     ()     ()     ()     ()     ()     ()     ()     ()     ()     ()     ()     ()     ()     ()     ()     ()     ()     ()     ()     ()     ()     ()     ()     ()     ()     ()     ()     ()     ()     ()     ()     ()     ()     ()     ()     ()     ()     ()     ()     ()     ()     ()     ()     ()     ()     ()     ()     ()     ()     ()     ()     ()     ()     ()     ()     ()     ()     ()     ()     ()     ()     ()     ()     ()     ()     ()     ()     ()     ()     ()     ()     ()     ()     ()     )     ()     ()     ()     ()                                                                                                    | <pre>     DisplayEquivalence C</pre> |
| falur Tree                                                                                                    | <pre></pre>                          |